## Ćwiczenia z S7-1200

Komunikacja S7-1200 z przyciskowym panelem HMI KP300 PN

FAQ · Marzec 2012

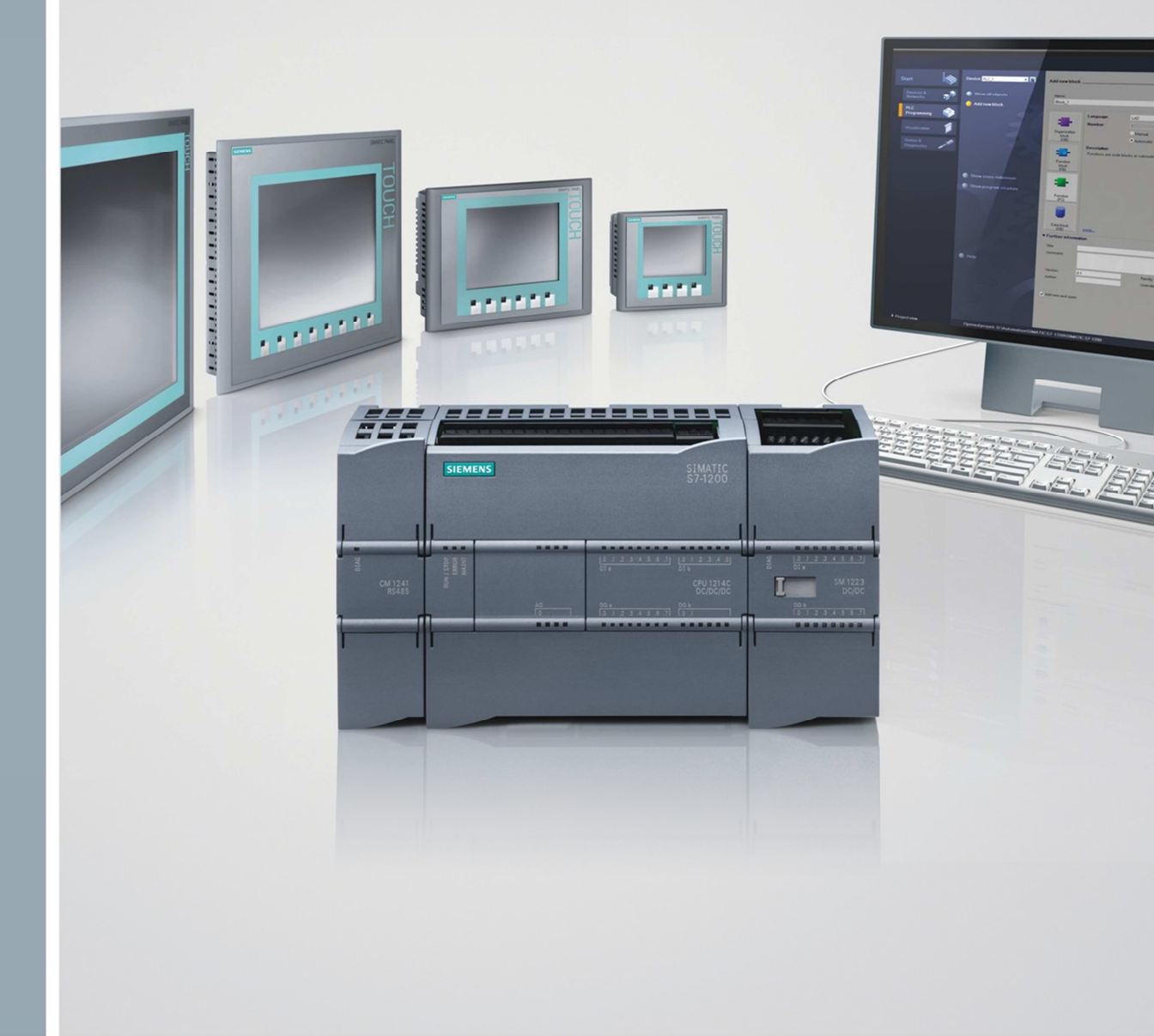

# Przykłady i Aplikacje

**SIEMENS** 

www.siemens.pl/S7-1200

## Spis treści

| 1 | Opis za | gadnienia poruszanego w ćwiczeniu       | 3  |
|---|---------|-----------------------------------------|----|
|   | 1.1     | Wykaz urządzeń                          | 3  |
| 2 | Konfig  | uracja S7-1200 PLC oraz HMI KP300 PN    | 4  |
|   | 2.1     | Nowy projekt                            | 4  |
|   | 2.2     | Dodawanie CPU do projektu               | 4  |
|   | 2.3     | Dodawanie panelu HMI do projektu        | 5  |
|   | 2.4     | Ustawienie połączenia w PG/PC Interface | 6  |
| 3 | Progra  | nowanie sterownika i panelu HMI         | 7  |
|   | 3.1     | Konfiguracja zmiennych                  | 7  |
|   | 3.2     | Program sterownika                      | 8  |
|   | 3.3     | Wizualizacja na panelu KP300 PN         | 10 |

## 1 Opis zagadnienia poruszanego w ćwiczeniu

W ćwiczeniu poruszony będzie temat stworzenia prostej aplikacji z wizualizacją na panelu przyciskowym KP300 PN. Zadaniem będzie napisanie aplikacji sterującej rozruchem silnika metodą gwiazda – trójkąt. W przykładzie będą przedstawione czynności programisty przy dodawaniu panelu HMI do projektu, skomunikowaniu go ze sterownikiem, a także wymianie danych pomiędzy stacją operatorską, a sterownikiem PLC za pośrednictwem sieci Profinet. Przedstawiona będzie też konfiguracja alarmów wywołanych stanami wysokimi na wejściach cyfrowych sterownika oraz wykorzystanie funkcjonalności zmiany podświetlenia panelu.

#### 1.1 Wykaz urządzeń

#### Hardware

| Lp. | Urządzenie                                                                | llość | Numer katalogowy   |
|-----|---------------------------------------------------------------------------|-------|--------------------|
| 1.  | Sterownik SIMATIC S7-1200,<br>model CPU 1212C AC/DC/RLY                   | 1     | 6ES7212-1BD30-0XB0 |
| 2.  | Panel KP300 PN mono 3"                                                    | 1     | 6AV6647-0AH11-3AX0 |
| 3.  | Zasilacz PM 1207 (24V DC / 2,5A)                                          | 1     | 6EP1332-1SH71      |
| 4.  | Switch Ethernet CSM 1277                                                  | 1     | 6GK7277-1AA10-0AA0 |
| 5.  | Kabel Ethernet 6m<br>(komunikacja sterownika z panelem HMI<br>oraz PG/PC) | 3     | 6XV1870-3QH60      |

#### Software

| Lp. | Nazwa            | llość | Numer katalogowy   |
|-----|------------------|-------|--------------------|
| 1.  | Step 7 Basic v11 | 1     | 6ES7822-0AA01-0YA0 |

## 2 Konfiguracja S7-1200 PLC oraz HMI KP300 PN

#### 2.1 Nowy projekt

Podczas tworzenia nowego projektu, należy nadać mu nazwę, ścieżkę jego lokalizacji na dysku twardym komputera, opcjonalnie autora i komentarz, następnie zatwierdzić przyciskiem **Create**.

| Start                 |          |                                                                 | Create new project                                          |        |
|-----------------------|----------|-----------------------------------------------------------------|-------------------------------------------------------------|--------|
| Devices &<br>networks | <b>A</b> | Open existing project                                           | Project name Komunikacja z KP300<br>Path D157-1200/Programy |        |
| PLC<br>programming    |          | <ul> <li>Create new project</li> <li>Migrate project</li> </ul> | Author Siemens<br>Comment                                   | ^      |
| Visualization         |          |                                                                 | ×                                                           | Create |
| Online &              |          | initial N                                                       | l l                                                         | create |

#### 2.2 Dodawanie CPU do projektu

Przy dodawaniu nowego urządzenia w widoku *Portal view* trzeba wybrać opcję **Configure a device**, następnie **Add new device**, potem rodzaj urządzenia (w tym przypadku sterownik PLC) i model urządzenia. Po tym należy zatwierdzić konfigurację, klikając przycisk **Add**.

| Start              |                                                                 | First steps                                                                    |
|--------------------|-----------------------------------------------------------------|--------------------------------------------------------------------------------|
| Devices &          | Open existing project                                           | Project: "Komunikacja_KP300" was opened successfully. Please select the next s |
| PLC<br>programming | <ul> <li>Create new project</li> <li>Migrate project</li> </ul> | Start                                                                          |
| Visualization      | Close project                                                   | Devices & Configure a device                                                   |
| Singliosites -     | <ul> <li>Welcome Tour</li> <li>First steps</li> </ul>           | PLC programming Write PLC program                                              |
|                    | Installed software                                              | Visualization Configure an HMI screen                                          |
|                    | Help                                                            |                                                                                |
|                    | 🚱 User interface language                                       | Project view     Open the project view                                         |
| Project view       | Opened project: C:\Documents and                                | Settinos\Administrator\Pulpit\Komunikacia KP300\Komunikacia KP300              |

| 🕻 Siemens - Komunikacja_KTP600                                                                                                    | PN                 |                  |                                                                                                    |                                                                                                    |                                                                                                    | _ # X          |
|----------------------------------------------------------------------------------------------------|--------------------|------------------|----------------------------------------------------------------------------------------------------|----------------------------------------------------------------------------------------------------|----------------------------------------------------------------------------------------------------|----------------|
|                                                                                                    |                    |                  |                                                                                                    |                                                                                                    | Totally Integrated Autom<br>F                                                                                                    | ation<br>ORTAL |
| Start 🦓                                                                                                    |                    | Add new device _ |                                                                                                    |                                                                                                    |                                                                                                    |                |
| Devices & state of the second second | Show all devices   | PLC_1            | - Da no                                                                                                    |                                                                                                    |                                                                                                    | ^              |
| PLC<br>programming<br>Visualization<br>Online &<br>Diagnostics                                                                                                    | Configure networks | PLC<br>PLC       | () SMARC 57-1200     () SMARC 57-1200     () CU     () CU | Order no :<br>Viction:<br>Description:<br>Work memo<br>with Dis x24<br>Al2 on board<br>(expandable<br>pipaboard Dis X24<br>for serial foo<br>modules for<br>instructions; | CPU 1212C ACDCRJy<br>CPU 1212C ACDCRJy<br>6E57 212-18D30-0XB0<br>V21<br>25 KB: 120/240VAC power supply<br>304 SINK/SOURCE, D06 x relay and<br>4.4 Min Expeed counters<br>set this due of signal board and 2<br>ts on board signal board expands<br>by the 3 continuications modules<br>minumication in bio 2 signal<br>Sind Sink Sink Sink Sink Sink Sink Sink Sink | -              |
|                                                                                                    | • Help             | Open device view |                                                                                                    | programmin<br>communica                                                                                                    | rg, Hull and PLC to PLC                                                                                                    | dd<br>>        |

#### 2.3 Dodawanie panelu HMI do projektu

Dodając panel HMI w widoku *Project view*, należy kliknąć dwa razy lewym przyciskiem myszy w polu **Project tree** na **Add new device**, w nowym oknie dialogowym trzeba wybrać odpowiedni panel, następnie zaznaczyć opcję **Start device wizard** i potwierdzić klikając przycisk **OK**.

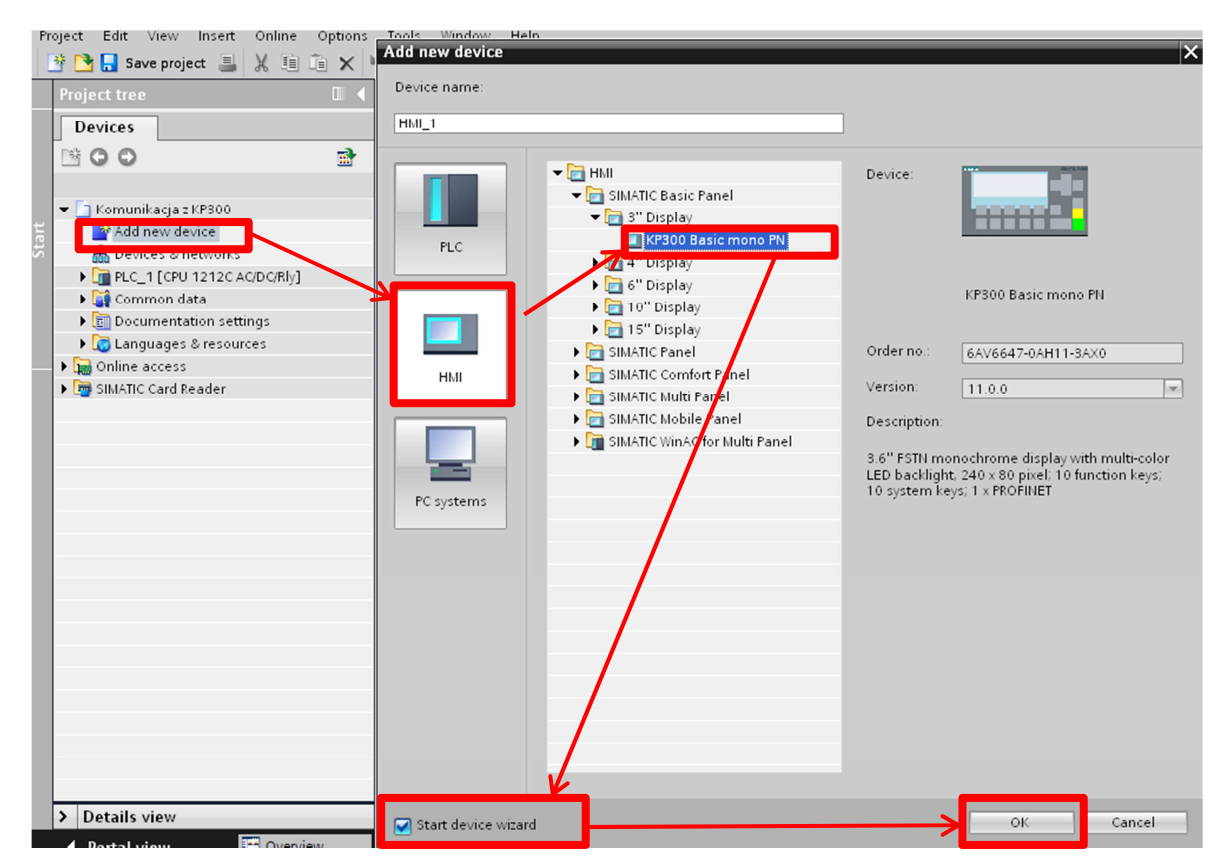

W oknie dialogowym *HMI Device Wizard* trzeba wybrać sterownik PLC, który będzie się z nim komunikował. Następnie kliknąć *Finish*, aby zakończyć konfigurację HMI lub *Next*, aby kontynuować parametryzację ustawień ekranu.

| HMI Device Wizard: KP300         | ) Basic mono PN              |                               | ×                             | 4                      |
|----------------------------------|------------------------------|-------------------------------|-------------------------------|------------------------|
|                                  | PLC connections<br>Configure | the PLC connection(s).        |                               |                        |
| PLC connections<br>Screen layout | •                            |                               |                               |                        |
| Alarms                           | •                            |                               |                               |                        |
| Screens                          | • <u> </u>                   | Communication driver:         |                               |                        |
| System screens                   | <u>ا المسالم</u>             | Interface:                    |                               |                        |
|                                  |                              |                               |                               |                        |
|                                  | HMI_1<br>KP300 Basic mono PN |                               | Select PLC                    |                        |
|                                  |                              |                               | Browse                        |                        |
|                                  |                              |                               | $\sim$                        |                        |
|                                  |                              |                               |                               | k                      |
|                                  |                              |                               |                               | $\left  \right\rangle$ |
| Save settings                    |                              | ≪ <u>B</u> ack <u>H</u> ext ≫ | <u>E</u> inish <u>C</u> ancel |                        |
|                                  |                              |                               | Name                          | CPU type               |
|                                  |                              |                               | None<br>PLC 1                 | CPU 1212C ACIDCIPIU    |
|                                  |                              |                               |                               | CFO T2T2C AODORIY      |
|                                  |                              |                               |                               |                        |
|                                  |                              |                               |                               |                        |
|                                  |                              |                               |                               |                        |

#### 2.4 Ustawienie połączenia w PG/PC Interface

Ustawienie odpowiedniego połączenia w **Set PG/PC Interface** zapewnia komunikację między sterownikiem PLC a symulacją Runtime (RT).

Możliwe jest przeprowadzenie symulacji pracy HMI z PLC, jeżeli komputer jest połączony ze sterownikiem S7-1200, bez konieczności fizycznego posiadania panelu.

Konfigurację tę wprowadza się w **Panelu sterowania.** W tym celu należy kliknąć na **Set PG/PC Interface.** W zakładce **Access path** jako punkt dostępu **Access Point of the Aplication** trzeba ustawić **S7ONLINE** (STEP 7) -> TCP/IP ->Karta sieciowa.

| 🕑 Panel sterowania               |                                                      |                               |                        |                   |                                                                                                    |                                   |
|----------------------------------|------------------------------------------------------|-------------------------------|------------------------|-------------------|----------------------------------------------------------------------------------------------------|-----------------------------------|
| Plik Edycja Widok Ulubione Narze | ędzia Pomoc                                          |                               |                        |                   | Set PG/PC Interface                                                                                                    | X                                 |
| 🕲 Wstecz 🔹 🕥 🔹 🏂 🔎               | Wyszukaj 🔀 Foldery [                                 | Syncl                         | hronizacja fol         | derów             | Access Path LLDP / DCP                                                                                                    |                                   |
| Adres 📴 Panel sterowania         |                                                      |                               |                        |                   | Access Point of the Application:                                                                                                    |                                   |
| Panel sterowania                 | Aktualizacje Broadcom A<br>automativenje Configurati | SF Centrum<br>on zabezpieczeń | Czcionki               | Data i godzin     | S70NLINE (STEP 7)> TCP/IP -> Broadc<br>(Standard 7, STEP 7)<br>Interrace Parameter Assignment Used:                                                                                                    | om NetXtreme 57x. 💌               |
| Zobacz też 🛞                     | Kreator<br>konfigur                                  | ci Memory Card                | 💕<br>Mowa              | hysz              | TCP/IP → Broadcom Net/Vreme 57x <a<br>WPLCSIM(PROFIBUS)<br/>WPLCSIM(TCP/IP)<br/>WR S7USB</a<br>                                                                                                    | Properties<br>Diagnostics<br>Copy |
| Pomoc i obsługa techniczna       | Pasek zadań i<br>menu Start Poczta                   | <b>Połączenia</b><br>sieciowe | Set PG/PC<br>Interface | SigmaTel<br>Audio | CCP/IP > Broarcom NetXtreme 57     C     C | Delete<br>Select                  |
|                                  |                                                      |                               |                        |                   | ОК                                                                                                    | Cancel Help                       |

### 3 Programowanie sterownika i panelu HMI

#### 3.1 Konfiguracja zmiennych

W **Project tree** rozwinąć gałąź **PLC tags**, następnie wybrać **Default tag table** i utworzyć zmienne PLC. Ważne, żeby pamiętać o odpowiednim do typu danych ich zaadresowaniu (zmienne typu Bool muszą mieć adresy bitowe, np. 10.0, zmienne Word muszą mieć adresy o wielkości słowa, np. MW10).

| Project tree                |          | Komu     | nikacja_KP300 → PLC_1 [CPU 12120        | CAC/DC/Riy] → F | PLC tags | <ul> <li>Default tag</li> </ul> | table [25 | ]        |            |  |  |  |
|-----------------------------|----------|----------|-----------------------------------------|-----------------|----------|---------------------------------|-----------|----------|------------|--|--|--|
| Devices                     |          |          |                                         |                 |          |                                 | -         | a Tags   | 🗉 User con |  |  |  |
| B O O                       | <b>1</b> | <b>*</b> | 🔮 🖻 😤 🕱                                 |                 |          |                                 |           |          |            |  |  |  |
|                             |          | D        | Default tag table                       |                 |          |                                 |           |          |            |  |  |  |
| 🔻 🛅 Komunikacja_KP300       | ^        |          | Name                                    | Data type       | Address  | Retain                          | Visibl    | Acces C  | mment      |  |  |  |
| 📑 Add new device            |          | 1        | 🐵 Przycisk Start                        | Bool 🛽          | %10.0    |                                 |           |          |            |  |  |  |
| 💑 Devices & networks        |          | 2        | 💷 Przycisk Stop                         | Bool            | %10.1    |                                 |           |          |            |  |  |  |
| PLC_1 [CPU 1212C AC/DC/Rly] |          | 3        | 💷 Przekaźnik termiczny                  | Bool            | %10.2    |                                 |           |          |            |  |  |  |
| 🕅 Device configuration      |          | 4        | 💷 Przekaźnik termistorowy               | Bool            | %10.3    |                                 |           |          |            |  |  |  |
| 🛂 Online & diagnostics      |          | 5        | 💷 Stycznik sieciowy                     | Bool            | %Q0.0    |                                 |           |          |            |  |  |  |
| 🗢 😹 Program blocks          |          | 6        | 💷 Stycznik gwiazda                      | Bool            | %Q0.1    |                                 |           |          |            |  |  |  |
| 🗳 Add new block             |          | 7        | 💷 Stycznik trójkąt                      | Bool            | %Q0.2    |                                 |           |          |            |  |  |  |
| 📲 Main [OB1]                |          | 8        | 💷 Wykrycie zbocza opadającego           | Bool            | %M0.0    |                                 |           |          |            |  |  |  |
| Alarmy [OB123]              |          | 9        | 💷 Stany alarmowe                        | Word            | %MW10    |                                 |           |          |            |  |  |  |
| 🕨 🎆 System blocks           |          | 10       | 💷 Alarm od przekaźnika termicznego      | Bool            | %M11.0   |                                 |           |          |            |  |  |  |
| 🕨 🎇 Technology objects      |          | 11       | 🚳 Alarm od przekaźnika termistorowego 🗌 | Bool            | %M11.1   |                                 |           |          |            |  |  |  |
| 🕨 🔚 External source files   |          | 12       | <add new=""></add>                      |                 |          |                                 | <b>V</b>  | <b>V</b> |            |  |  |  |
| 🕶 浸 PLC tags                |          |          |                                         |                 |          |                                 |           |          |            |  |  |  |
| 🍇 Show all tags             |          |          |                                         |                 |          |                                 | _         |          | •          |  |  |  |
| Add new tag table           |          |          |                                         |                 |          |                                 |           |          |            |  |  |  |
| 🎬 Default tag table [25]    |          |          |                                         |                 |          |                                 |           |          |            |  |  |  |
| ▶ 🗊 PLC data tvpes          |          |          |                                         |                 |          |                                 |           |          |            |  |  |  |

#### 3.2 Program sterownika

Program sterownika składa się z dwóch bloków organizacyjnych wywoływanych cyklicznie. Blok organizacyjny OB1 (Main) jest głównym blokiem programu i zawiera algorytm sterowania silnikiem z rozruchem typu gwiazda-trójkąt. Blok organizacyjny OB123 (Alarmy) odpowiada za wyświetlanie alarmów na panelu w przypadku przeciążenia silnika lub zbyt wysokiej jego temperatury.

W bloku OB1 należy napisać algorytm sterowania jak na poniższym przykładzie.

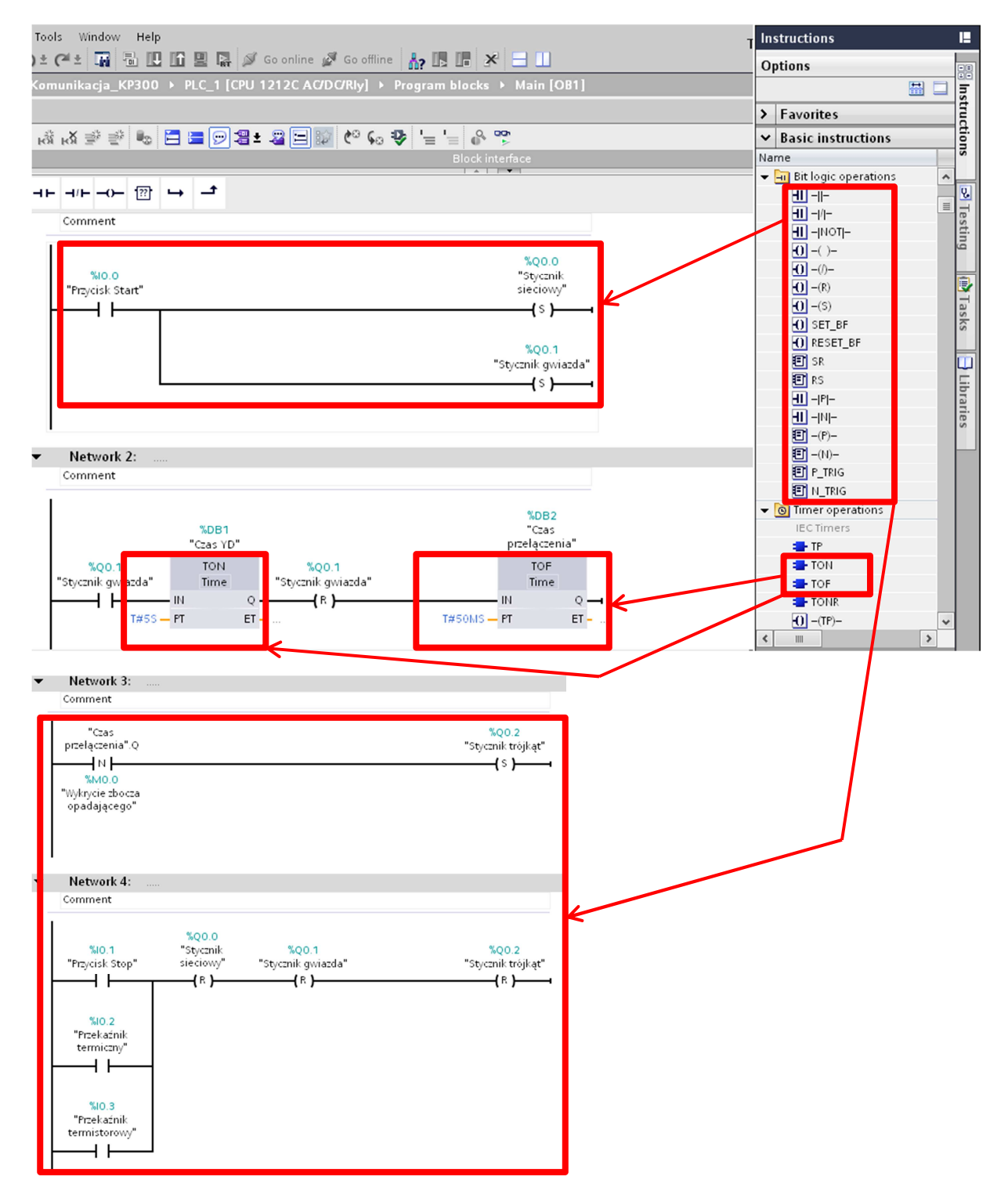

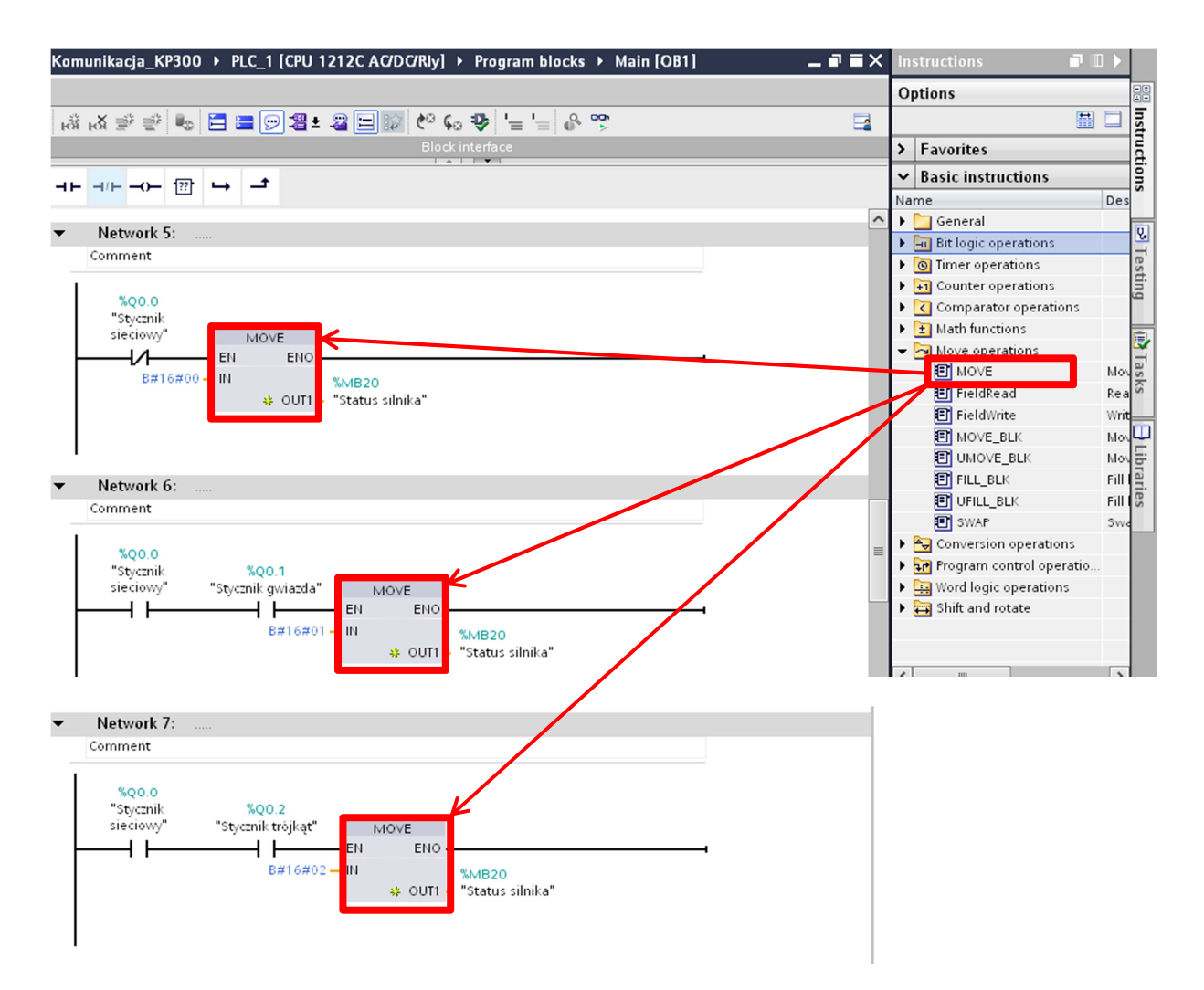

W programie wykorzystano instrukcje timerów TON (opóźnione załączanie) i TOF (opóźnione wyłączanie). Nastawy timerów dla uproszczenia programu wpisano bezpośrednio do instrukcji w postaci: *T#xxyy*, gdzie xx to wartość liczbowa nastawy timera, a yy to jednostka nastawy (ms, s, m lub h). Nastawy te można również przypisać wykorzystując zmienne timerów (np. *"Czas przełączenia".PT*) lub dowolne stworzone wcześniej zmienne typu Time.

Na potrzeby programu stworzono instrukcję wykrywania zbocza opadającego, dzięki której sterownik wykrywa moment wyłączenia wyjścia timera z czasem przełączenia pomiędzy stycznikiem gwiazdowym, a stycznikiem konfiguracji typu trójkąt. Podczas wykonywania algorytmu sterownik cyklicznie porównuje w tej funkcji stan bitu wyjściowego timera ze zmienną pomocniczą *Wykrycie zbocza opadającego*. Stan logiczny zmiennej pomocniczej jest też cyklicznie aktualizowany podczas wykonywania programu. Gdy bit wyjściowy timera będzie miał wartość 0 i jednocześnie bit pamięci pomocniczej będzie miał wartość 1, instrukcja poda sygnał logiczny powodujący uruchomienie wyjścia Q0.2 (*Stycznik trójkąt*). Podczas tworzenia aplikacji należy pamiętać, że do każdej instrukcji wykrywania zbocza należy przypisać oddzielny bit pamięci pomocniczej, ponadto nie może być on wykorzystywany w żadnym innym miejscu w programie, gdyż w przeciwnym wypadku zbocza mogą nie być wykrywane poprawnie.

Po stworzeniu algorytmu w bloku OB1, należy dodać nowy blok organizacyjny wywoływany cyklicznie, nazwać go *Alarmy*, następnie wewnątrz tego bloku napisać kolejną część programu tak jak na poniższym przykładzie.

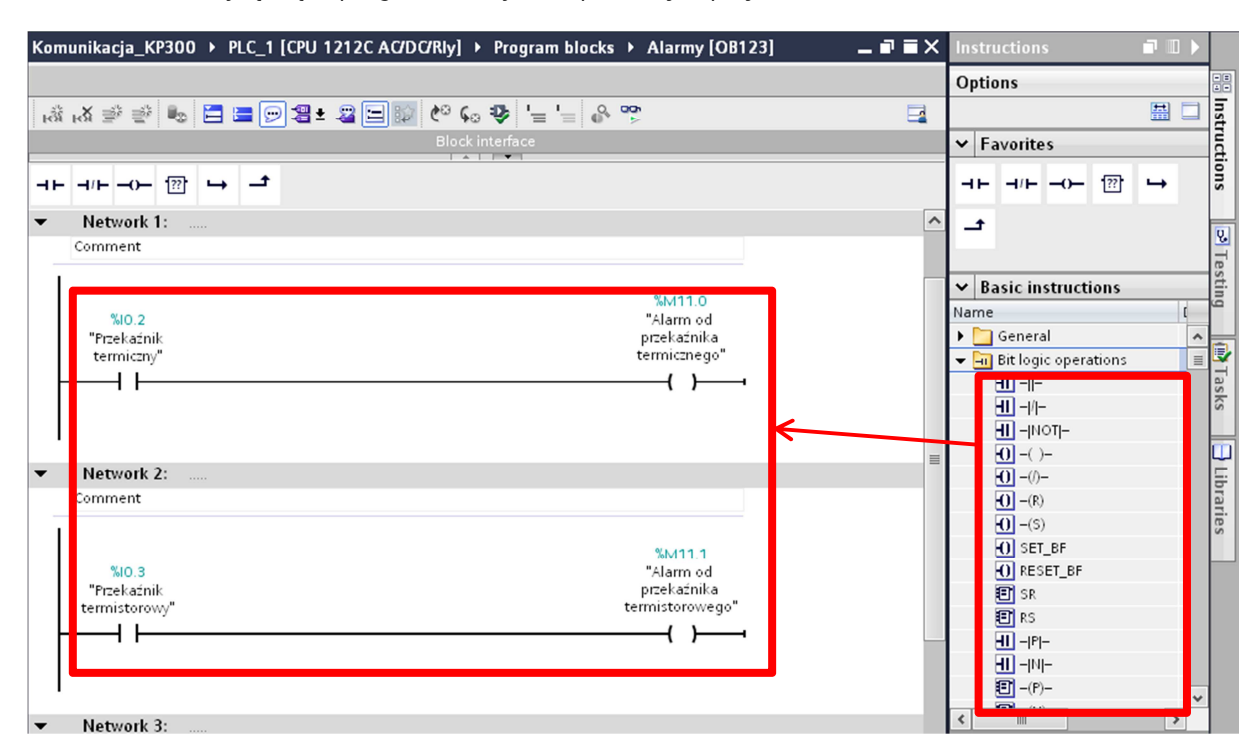

#### 3.3 Wizualizacja na panelu KP300 PN

Przykładowa aplikacja wizualizacyjna na panelu KP300 PN będzie zawierała ekran z informacją o aktualnym statusie sterowanego silnika. Ponadto skonfigurowane zostaną dwa stany alarmowe wywołane przez sygnały na wejściach binarnych sterownika. Alarmy będą powodowały zmianę kolory podświetlenia ekranu na kolor czerwony.

Należy rozwinąć w drzewie projektu gałąź *HMI\_1 (KP300 Basic mono PN*), a następnie w gałęzi *Screens* otworzyć ekran *Root screen*. W tym ekranie można zmienić tekst powitalny na tekst : *Status silnika*.

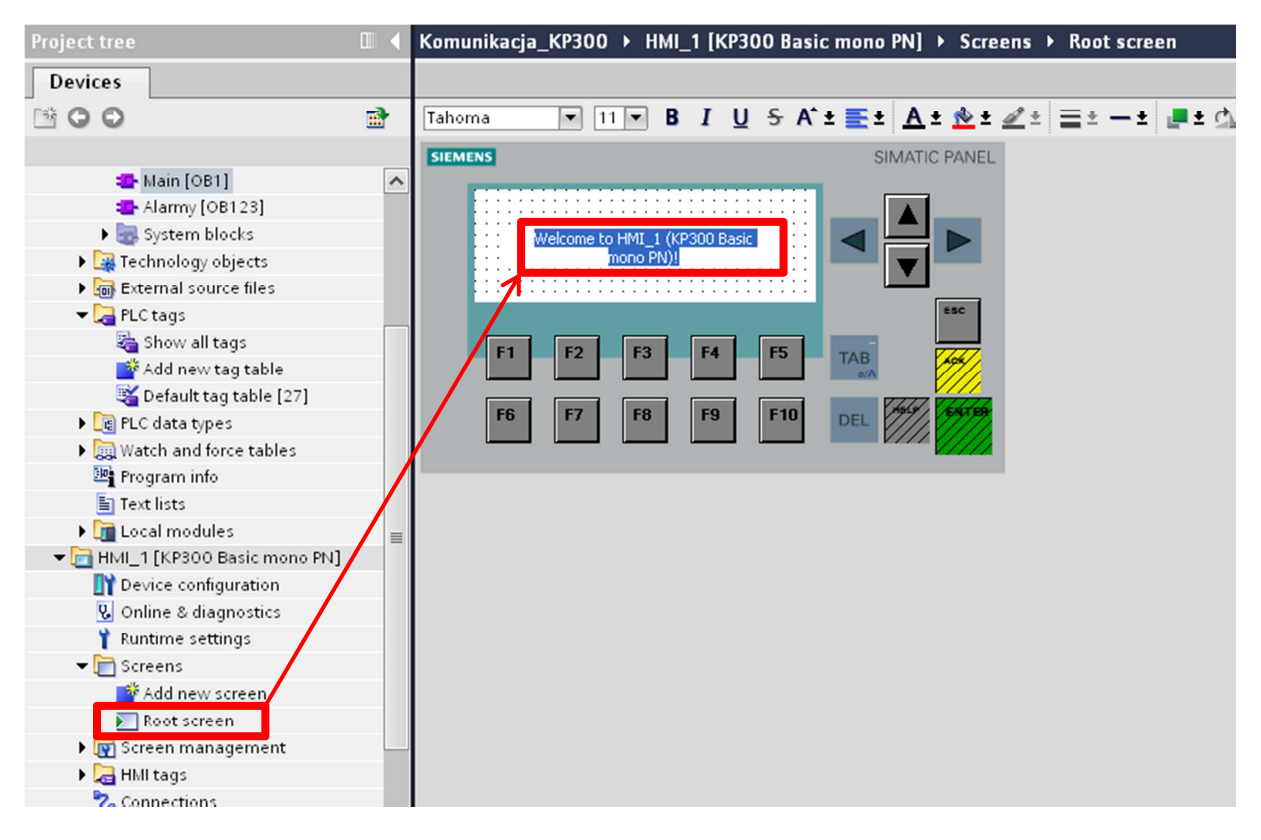

Następnie należy stworzyć w polu **Texts and graphic lists** listę tekstową o nazwie **Stan pracy silnika** i edytować ją jak na poniższym przykładzie.

| Project tree                |   | Komun | ikacja_                                                                                       | _KP300 >                                                                           | нмі_ | 1 [KP300 Basic mo    | 10 PN] → Text | and graph | hic lists    | _∎≡×            |
|-----------------------------|---|-------|-----------------------------------------------------------------------------------------------|------------------------------------------------------------------------------------|------|----------------------|---------------|-----------|--------------|-----------------|
| Devices                     |   |       |                                                                                               |                                                                                    |      |                      |               |           | 🗄 Text lists | 🚡 Graphic lists |
| B 0 0                       | 1 |       |                                                                                               |                                                                                    |      |                      |               |           |              |                 |
|                             |   | Tex   | t lists                                                                                       |                                                                                    |      |                      |               |           |              |                 |
| 📑 Add new tag table         | ^ |       | Name .                                                                                        | •                                                                                  |      |                      | Selection     | Co        | mment        |                 |
| 🍯 Default tag table [27]    |   | 1-2-  | Stan pra                                                                                      | acy silnika                                                                        |      |                      | Value/Range   | -         |              |                 |
| PLC data types              |   |       | <add ne<="" td=""><td>:w&gt;</td><td></td><td></td><td></td><td></td><td></td><td></td></add> | :w>                                                                                |      |                      |               |           |              |                 |
| Watch and force tables      |   |       |                                                                                               |                                                                                    |      |                      |               |           |              |                 |
| 🔤 Program info              |   |       |                                                                                               |                                                                                    |      |                      |               |           |              |                 |
| 🛅 Text lists                |   | /     |                                                                                               |                                                                                    |      |                      |               |           |              |                 |
| 🕨 🧊 Local modules           |   |       |                                                                                               |                                                                                    |      |                      |               |           |              |                 |
| HMI_1 [KP300 Basic mono PN] |   | Tex   | t list e                                                                                      | ntries                                                                             |      |                      |               |           |              |                 |
| 时 Device configuration      | / |       | Default                                                                                       | Value •                                                                            |      | Text                 |               |           |              |                 |
| 😼 Online & diagnostics      |   | 1.    |                                                                                               | 0                                                                                  | -    | Silnik wyłaczony     |               |           |              |                 |
| 🍸 Runtime settings          |   | 1     | Õ                                                                                             | 1                                                                                  |      | Uruchamianie silnika |               |           |              |                 |
| 🕶 🛅 Screens                 |   | 1.    | ŏ                                                                                             | 2                                                                                  |      | Silnik uruchomiony   |               |           |              |                 |
| 📑 Add new screen            |   |       | 0                                                                                             | <add news<="" td=""><td>-</td><td></td><td></td><td>_</td><td></td><td></td></add> | -    |                      |               | _         |              |                 |
| Noot screen                 |   |       |                                                                                               |                                                                                    |      |                      |               |           |              |                 |
| 🕨 🗑 Screen management       |   |       |                                                                                               |                                                                                    |      |                      |               |           |              |                 |
| 🕨 🔚 HMI tags                |   |       |                                                                                               |                                                                                    |      |                      |               |           |              |                 |
| 🍡 Connections               |   |       |                                                                                               |                                                                                    |      |                      |               |           |              |                 |
| 🖂 HMI alarms                | _ |       |                                                                                               |                                                                                    |      |                      |               |           |              |                 |
| 🗐 Recipes                   | = |       |                                                                                               |                                                                                    |      |                      |               |           |              |                 |
| 5 Scheduled tasks           |   |       |                                                                                               |                                                                                    |      |                      |               |           |              |                 |
| 🔛 Text and graphic lists    |   |       |                                                                                               |                                                                                    |      |                      |               |           |              |                 |
| 🙀 User administration       |   |       |                                                                                               |                                                                                    |      |                      |               |           |              |                 |
| 🕨 🙀 Common data             |   |       |                                                                                               |                                                                                    |      |                      |               |           |              |                 |
| Documentation settings      |   |       |                                                                                               |                                                                                    |      |                      |               |           |              |                 |
| 🕨 🐻 Languages & resources   |   |       |                                                                                               |                                                                                    |      |                      |               |           |              |                 |

W oknie *Root screen* wstawić pole *Symolic I/O field* i sparametryzować je jak w prezentowanym przykładzie. W ten sposób na ekranie HMI będą wyświetlały się odpowiednie stany pracy silnika (wartość zmiennej *Status silnika* aktualizowana jest w networkach 5, 6 i 7 w obrębie bloku *OB1*).

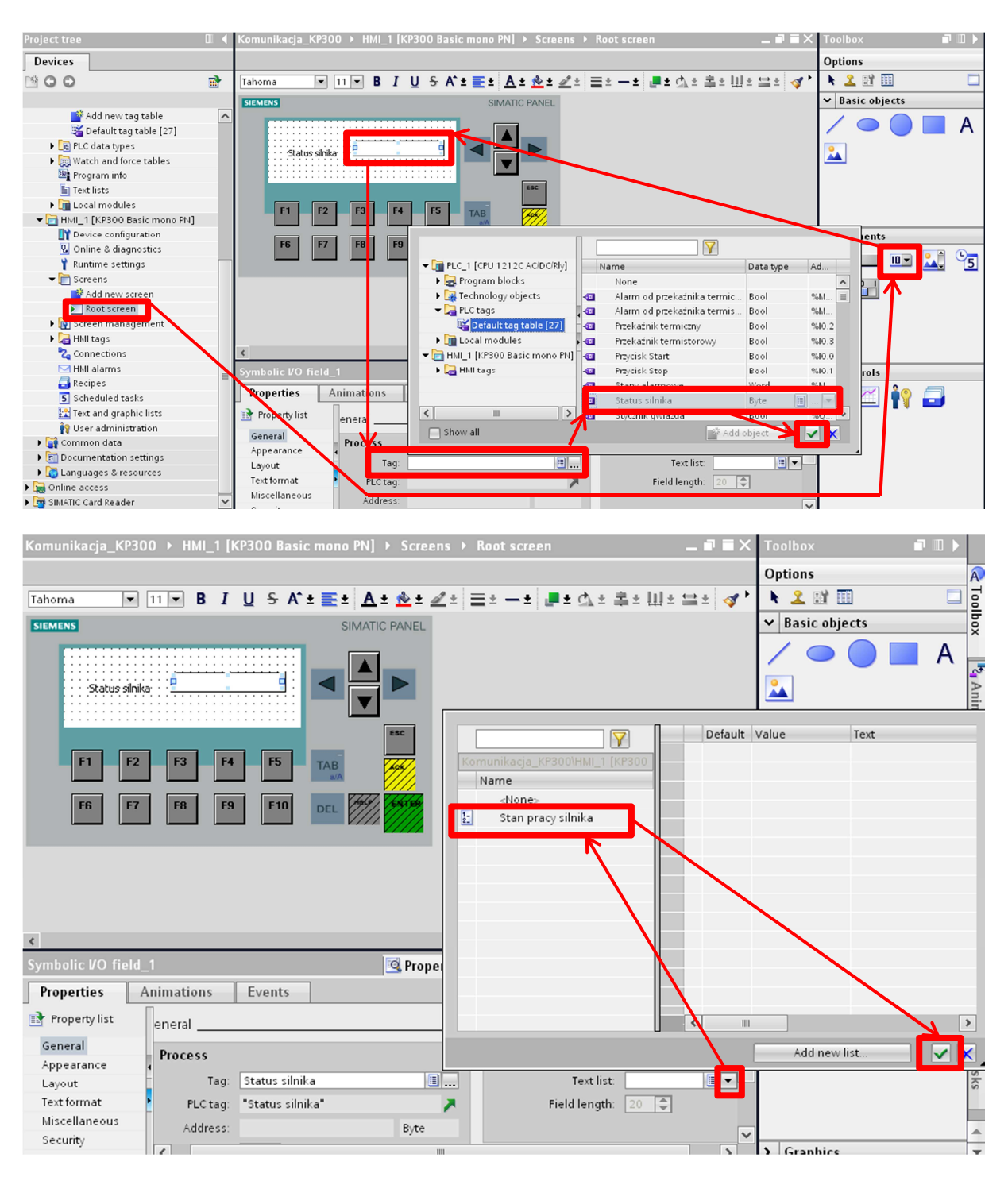

Następnie w oknie *HMI alarms* należy dodać dwa alarmy dyskretne i powiązać je ze zmienną ze sterownika *Stany alarmowe*, tak jak w prezentowanym przykładzie. Zmienna *Stany alarmowe* obejmuje bity alarmowe od przekaźnika termicznego i przekaźnika termistorowego. Należy zwrócić uwagę, że zmienna ta jest typu Word, a bity alarmowe nie zaczynają się od bitu LSB tej zmiennej, tylko od bitu 8 (adres zmiennej to MW10, natomiast bity alarmowe mają adresy M11.0 i M11.1).

| Project tree                                                                                                    |          | Komunikacja_KP300 → HMI_1 [KP300 Basic mono PN] → HMI alarms _ 🗕 🖬                   | <b>X</b> Tasks                    |                  |
|----------------------------------------------------------------------------------------------------|----------|--------------------------------------------------------------------------------------|-----------------------------------|------------------|
| Devices                                                                                                    |          | 🙀 Discrete alarms 🛛 🙀 Analog alarms 🛛 🖶 System events 🖓 Alarm classes 🔃 Alarm grou   | ips Options                       |                  |
| B 0 0                                                                                                    | <b>B</b> |                                                                                      |                                   | Tas              |
|                                                                                                    |          | Discrete alarms                                                                      | ✓ Find and re                     | place 8          |
| Alarmy [OB123]                                                                                                    | ^        | ID Alarm text Alarm class Trigger tag Trigger, Trigger address HMI                   | acknow                            |                  |
| 🕨 🔙 System blocks                                                                                                    |          | 🙀 1 💦 Alarm od przekaźnika termicznego 🛛 Errors Stany alarmo 0 Stany alarmo 🕫        | tag> Find:                        | <u> </u>         |
| Technology objects                                                                                                    |          | 🙀 2 🔹 Alarm od przekaźnika termistorowego 🛛 Errors 🔤 armowe 🗐 🚛 1 🔹 Stany alarmo 🗇 o | tag>                              | ▼ ii             |
| 🕨 🔙 External source files                                                                                                    |          |                                                                                      |                                   |                  |
| 🕶 浸 PLC tags                                                                                                    |          |                                                                                      | <b>Y</b>                          |                  |
| 🍇 Show all tags                                                                                                    |          |                                                                                      | D                                 | ata type Address |
| 💣 Add new tag table                                                                                                    |          | Reprogram blocks                                                                     |                                   |                  |
| 🍯 Default tag table [27]                                                                                                    | 1        | 🖌 🔤 Teap glogy objects 🛛 🚳 Stany                                                     | alarmowe W                        | Vord 🔳 %M 💌      |
| 🕨 💽 PLC data types                                                                                                    |          |                                                                                      |                                   |                  |
| Watch and force tables                                                                                                    |          | 🗧 Default tag table [27]                                                             |                                   |                  |
| 📴 Program info                                                                                                    | /        |                                                                                      |                                   |                  |
| Text lists                                                                                                    | /        | ▼ 🔂 HMI_1 [KP300 Basic mono PN]                                                      |                                   |                  |
| Image: Image: |          | 👻 🔁 Hhill tags                                                                       |                                   |                  |
| HMI_1 [KP300 Basic mono PN]                                                                                                    |          | ▼ 📽 Default tag table [2]                                                            |                                   |                  |
| 🛐 Device configuration                                                                                                    | =        |                                                                                      |                                   |                  |
| 😧 Online & diagnostics                                                                                                    |          |                                                                                      |                                   |                  |
| 🍟 Runtime settings                                                                                                    |          | Show all                                                                             | Bi Add obi                        | iect 🖌 🖌 🖌       |
| 🗢 📄 Screens                                                                                                    |          | Discrete_alarm_2                                                                     |                                   |                  |
| 📑 Add new screen                                                                                                    |          | Properties                                                                           |                                   | ma               |
| 💽 Root screen                                                                                                    |          | rioperues                                                                            | Deale as with                     |                  |
| 🕨 🕎 Screen management                                                                                                    |          | General                                                                              | <ul> <li>Replace with:</li> </ul> |                  |
| 🕨 🛺 HMI tags                                                                                                    |          | General                                                                              |                                   |                  |
| 2. Connections                                                                                                    |          | Trigger                                                                              | Replace                           | Replace all      |
| MII alarms                                                                                                    |          | Tooltip Alarm text Alarm od przekaźnika termistorowego                               |                                   |                  |
| - Kecipes                                                                                                    |          | Acknowledgment                                                                       | ✓ Languages                       | & resources      |
| 5 Scheduled tasks                                                                                                    |          |                                                                                      | Editing language                  | ae:              |
| 🔛 Text and graphic lists                                                                                                    | ~        | Alarm class: Errors III                                                              | Calling anguag                    |                  |
| > Details view                                                                                                    |          | Alarm group: <10 alarm group> 🗏                                                      | ✓ <                               | >                |

Po utworzeniu alarmów i ich skonfigurowaniu, należy kliknąć na wiersz z pierwszym alarmem i w jego właściwościach wybrać zakładkę *Events*. W polu *Incoming* dodać zdarzenie *SetBacklightColor* i wybrać jego wartość jako *Red*. W polu *Acknowledge* dodać takie samo zdarzenie, natomiast jego wartość określić jako *White*. Taką samą procedurę zastosować do drugiego alarmu. W ten sposób wystąpienie alarmu spowoduje podświetlenie ekranu na kolor czerwony, natomiast potwierdzenie alarmu podświetli ekran z powrotem na domyślny kolor biały.

Po wszystkich powyższych czynnościach można wgrać program do sterownika klikając prawym przyciskiem myszy na jego folderze w drzewie projektu i wybierając z menu kontekstowego **Download to device -> All**. Następnie wgrać program do panelu klikając prawym przyciskiem myszy na folderze panelu i wybierając z menu kontekstowego **Download to device -> Software (all).** Można też wgrać program zaznaczając urządzenie i klikając ikonę **Download to device**.

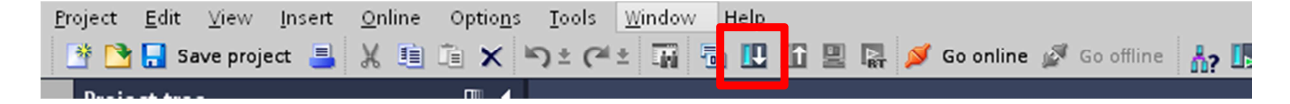